## How-To Use Quickmail

Quickmail is a Moodle resource that can be used to email some or all of your students at once. It is like sending a targeted announcement. Quickmail can also be scheduled for delivery on a specific date.

The following steps will guide you through the process.

- 1. Log in to your Moodle course. This step is VERY important as a Quickmal that is accidently sent from your general dashboard may go to the entire LPU population!
- 2. Scroll ALL the way down to the bottom left of your main page and select "Compose Course Message" under QUICKMAIL:

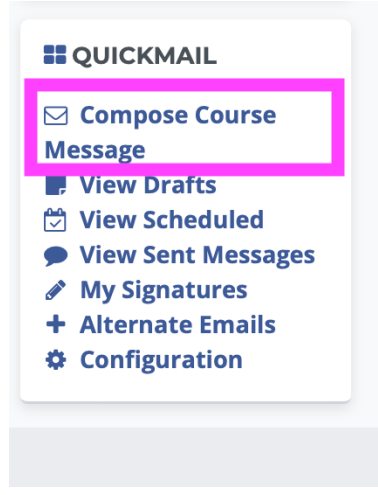

3. From here you will select which students (from the drop-down menu) you would like "include" or "exclude" for the email.

| 4. Choose a subject line that is warm and inviting. | From 0             | instructor@lifepacific.edu     ♥       No included recipients     Who should receive this message?▼ |
|-----------------------------------------------------|--------------------|----------------------------------------------------------------------------------------------------|
| 5. Compose the body of your message.                | Exclude<br>Subject | No excluded recipients Who should NOT receive this message?                                         |
|                                                     | Body               | A ▼ B I Fr ✓ ✓ Ⅲ Ⅲ ♥ S Ⅲ ♥ 2 HP<br>U S x <sub>2</sub> x <sup>2</sup> ⋿ Ξ Ⅲ Ø Ⅲ I                    |

- 6. Scroll down to include attachments (updated assignment instructions, a link to a quick bumper video, etc.) as needed by dragging and dropping.
- 7. If you would like to schedule your message for a specific date, "enable" the feature and include the date/time for delivery. If no date is selected, the message will send as soon as you complete step 8.

| Attached files          | Maximum size for new files: Unlimited         |  |  |
|-------------------------|-----------------------------------------------|--|--|
|                         | Files                                         |  |  |
|                         | You can drag and drop files here to add them. |  |  |
| Signature               | You have no signatures. Create New.           |  |  |
| Send message as         | Email 🗢                                       |  |  |
| Send at                 | 10 • April                                    |  |  |
| Receive a send report 0 | ● Yes ○ No                                    |  |  |
|                         | Send Message Save Draft Cancel                |  |  |
|                         |                                               |  |  |

8. Once you are finished, scroll to the bottom and click "Send Message."

## Engaging with your students is one of the tips for humanizing your online classroom.